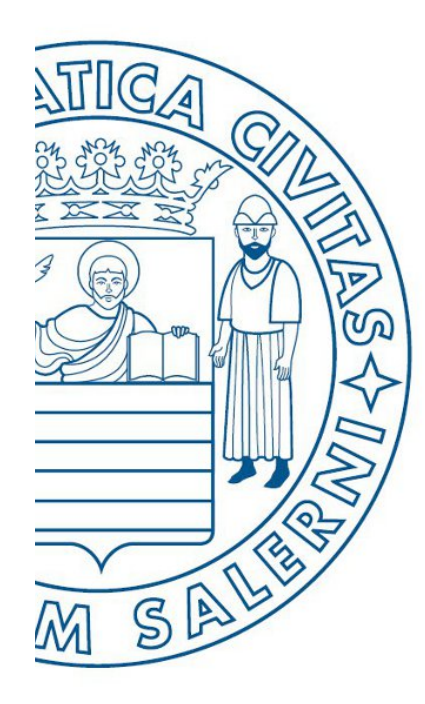

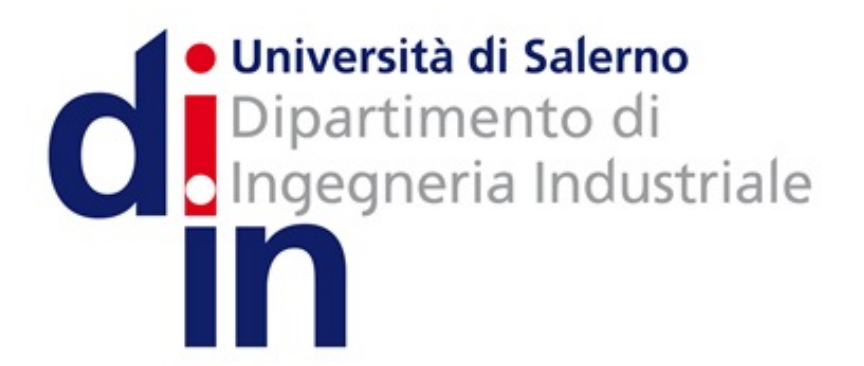

UNIVERSITÀ DEGLI STUDI DI SALERNO

# Fondamenti di Informatica

Introduzione ad AlgoBuild

Prof. Christian Esposito

Corso di Laurea in Ingegneria Meccanica e Gestionale (Classe I) A.A. 2017/18

Introduzione ad AlgoBuild

## Introduzione ad AlgoBuild: OUTLINE

- Caratteristiche
- Come si presenta
- Utilizzo del blocco di output
  - Esempio
- Utilizzo dei blocchi di input, output ed esecuzione
  - Esempio

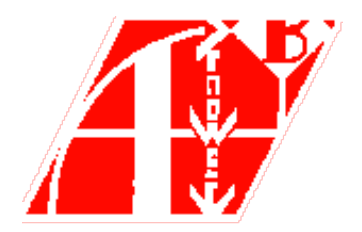

## Caratteristiche – 1/3

| AlgoBuild                                  |                                                                                                    | Home Info Manuale | Tutorial Download Contatti Privacy en |                                          |                      |
|--------------------------------------------|----------------------------------------------------------------------------------------------------|-------------------|---------------------------------------|------------------------------------------|----------------------|
| Algoritmi & FlowChart                      |                                                                                                    |                   |                                       |                                          |                      |
| File Modifica Run Lingua                   |                                                                                                    |                   |                                       |                                          |                      |
|                                            |                                                                                                    |                   |                                       |                                          |                      |
| START main                                 | $a < \mathbf{C}$                                                                                                  | F                 | PROGRAM main                          |                                          |                      |
| Luogo per pensare                          |                                                                                                    | E                 | END                                   |                                          |                      |
| L'attenzione sul problema e la ricerca del | la soluzione: la                                                                                                  |                   |                                       |                                          |                      |
| Costruzione dell'Algoritmo.                |                                                                                                    |                   |                                       |                                          |                      |
|                                            |                                                                                                    | )í                |                                       |                                          |                      |
|                                            | Crea D                                                                                                    | iagram            | mi di Flusso                          | . Pseudo Codice, F                       | vrogrammi            |
| J                                          |                                                                                                    | - gi ai i         |                                       | ,                                        | i e gi e i i i i     |
| Crea Dia<br>Program                        | Partenza V                                                                                                    | IA!               |                                       |                                          |                      |
| Partenza VIA                               |                                                                                                    |                   |                                       |                                          |                      |
| Disegna i <b>progr</b><br>degli algoritmi. | Disegna i <b>programmi</b> con <b>AlgoBuild</b> , l'ambiente didattico per lo studio della programmazione e degli |                   |                                       |                                          |                      |
| Semplice e velo<br>mezzo di <b>diagr</b> a | algoritmi.                                                                                                    |                   |                                       |                                          |                      |
|                                            | Semplice e ve                                                                                                    | eloce permette    | e di apprendere le noz                | zioni base della <b>programmazione s</b> | trutturata per mezzo |
|                                            | di diagrammi di flusso (flowchart) e pseudo codice (pseudocode).                                                  |                   |                                       |                                          | 1                    |
|                                            | E' Divertente                                                                                                    | e facile da us    | are ma basato su una                  | sintassi formale grafica strutturata.    |                      |
|                                            | nto                                                                                                    |                   |                                       |                                          |                      |
| - FC                                       | me                                                                                                    |                   |                                       |                                          |                      |
| •                                          | https://a                                                                                                    | algohui           | ld com/it/ir                          | ndex html                                |                      |
| <u>.</u>                                   |                                                                                                    |                   |                                       |                                          |                      |

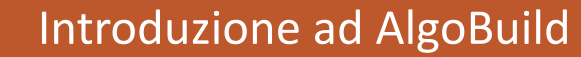

## Caratteristiche – 2/3

- Con AlgoBuild è possibile disegnare in maniera semplice ed efficace **diagrammi di flusso**
- AlgoBuild permette anche di tradurre i diagrammi di flusso in pseudo-codice
- Maggiori informazioni
  - https://algobuild.com/it/index.html

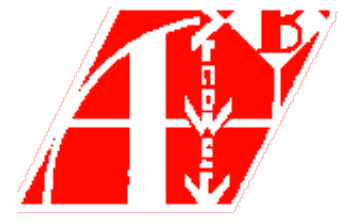

## Caratteristiche – 3/3

- Dove reperirlo?
  - AlgoBuild è scaricabile gratuitamente
  - L'indirizzo da cui può essere scaricato è
    - https://algobuild.com/it/download.html
  - La versione *stabile* attualmente è la **0.80**

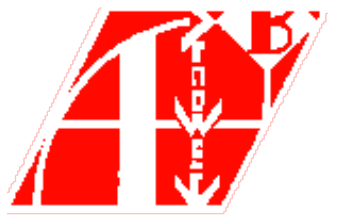

| 👫 AlgoBuild 0.75 testing | - 🗆 X                        |
|--------------------------|------------------------------|
| File Aiuto               |                              |
| START main<br>END main   | PROG main<br>END PROG //main |
| output                   | variabili                    |
|                          |                              |

| 🚆 AlgoBuild 0.75 testing                                      | - 🗆 X           |
|---------------------------------------------------------------|-----------------|
|                                                               |                 |
| a a b II a V Traccia V Passo passo Tempo (100-5000 ms): 500 - |                 |
| START main                                                    | END PROG //main |
| END main                                                      |                 |
|                                                               |                 |
|                                                               |                 |
| Diagramma di flusso                                           |                 |
|                                                               |                 |
|                                                               |                 |
|                                                               |                 |
|                                                               |                 |
|                                                               |                 |
|                                                               |                 |
|                                                               |                 |
| itput                                                         | variabili       |
|                                                               |                 |
|                                                               |                 |
|                                                               |                 |
|                                                               |                 |

#### Introduzione ad AlgoBuild

| 🚟 AlgoBuild 0.75 testing                                                                                                    | – 🗆 X                        |
|----------------------------------------------------------------------------------------------------|------------------------------|
| File Aiuto         Image: Construction of the second second seco | Pseudo-codice                |
| END main                                                                                                    | PROG main<br>END PROG //main |
| output                                                                                                    | variabili                    |

#### Introduzione ad AlgoBuild

| RegoBuild 0.75 testing                                                                                                    | – 🗆 🗙                        |
|----------------------------------------------------------------------------------------------------|------------------------------|
| File Aiuto                                                                                                    |                              |
| Image: Contraction of the second second |                              |
| END main                                                                                                    | PROG main<br>END PROG //main |
| Pannello di Output                                                                                                    | variabili                    |

| 👫 AlgoBuild 0.75 testing | - 🗆 X                        |
|--------------------------|------------------------------|
| File Aiuto               |                              |
| START main<br>END main   | PROG main<br>END PROG //main |
| Pannello delle           | variabili                    |
| output                   | variabili                    |

#### Introduzione ad AlgoBuild

| ∺ AlgoBuild 0.75 testing                                        | - 🗆 X                        |
|-----------------------------------------------------------------|------------------------------|
| 🖆 🗎 a 🕨 II 🔳 🗹 Traccia 🗹 Passo passo Tempo (100-5000 ms): 500 🗧 | Barra strumenti              |
| START main<br>END main                                          | PROG main<br>END PROG //main |
| output                                                          | variabili                    |
|                                                                 |                              |

- Iniziamo ad utilizzare AlgoBuild con l'esempio Hello, World!
- *Hello, World!* mostra semplicemente la stringa
  "Ciao, Mondo!"
- Storicamente, molti manuali di programmazione usano l'esempio "Hello, world!" per mostrare lessico, sintassi e semantica basilare di un dato linguaggio di programmazione

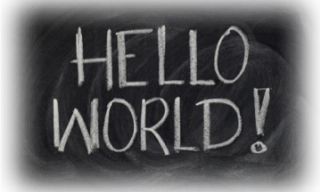

- Nell'area del diagramma di flusso possiamo notare i due blocchi di inizio (*START*) e fine (*END*)
  - Sono inseriti automaticamente da AlgoBuild

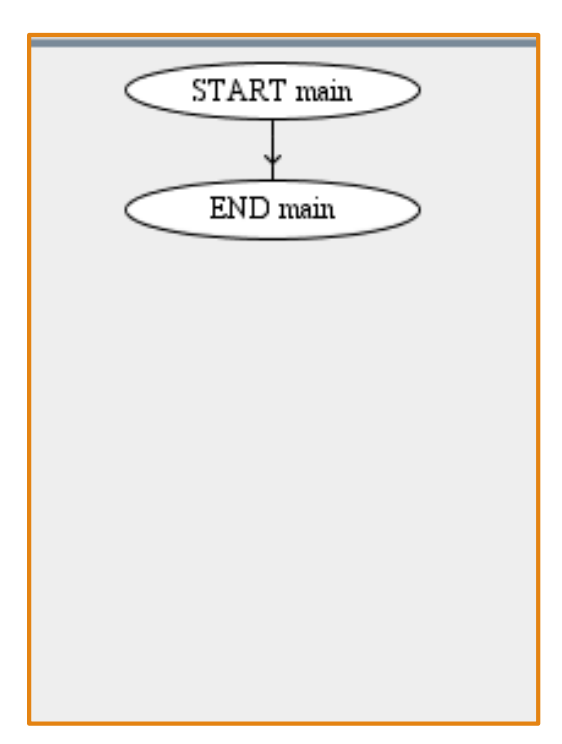

 Posizioniamoci con il mouse sulla freccia che collega lo START e l'END del nostro diagramma di flusso

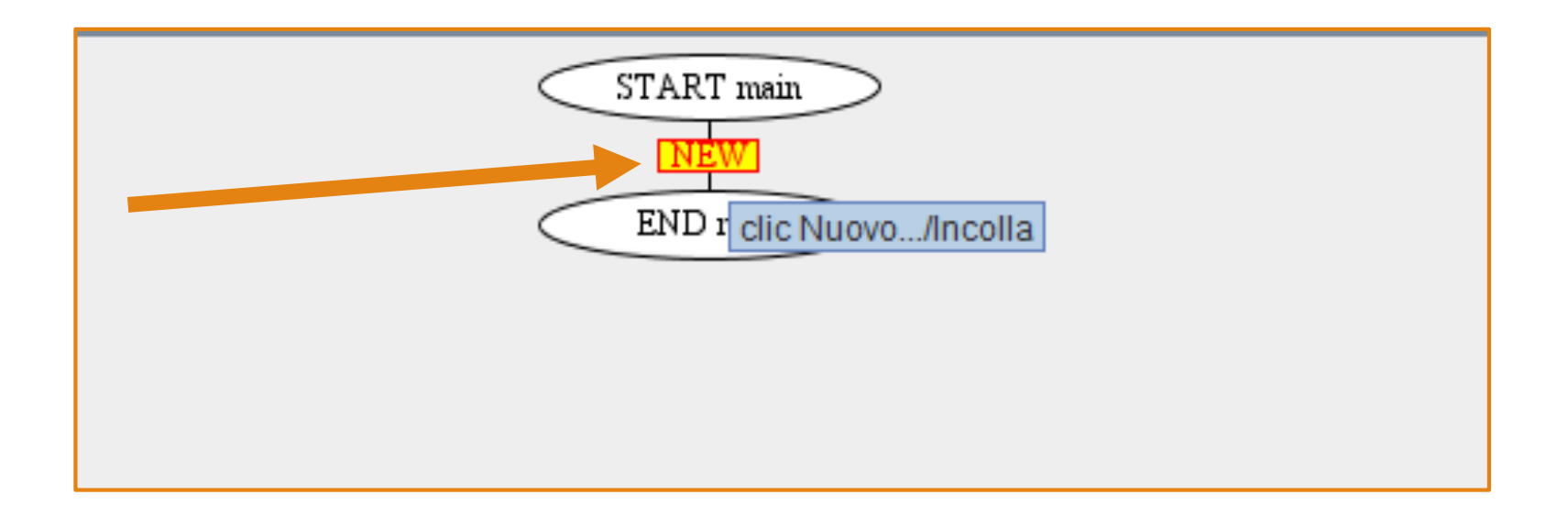

 Cliccando su «NEW», ci verranno proposte diverse alternative per l'inserimento di un nuovo blocco

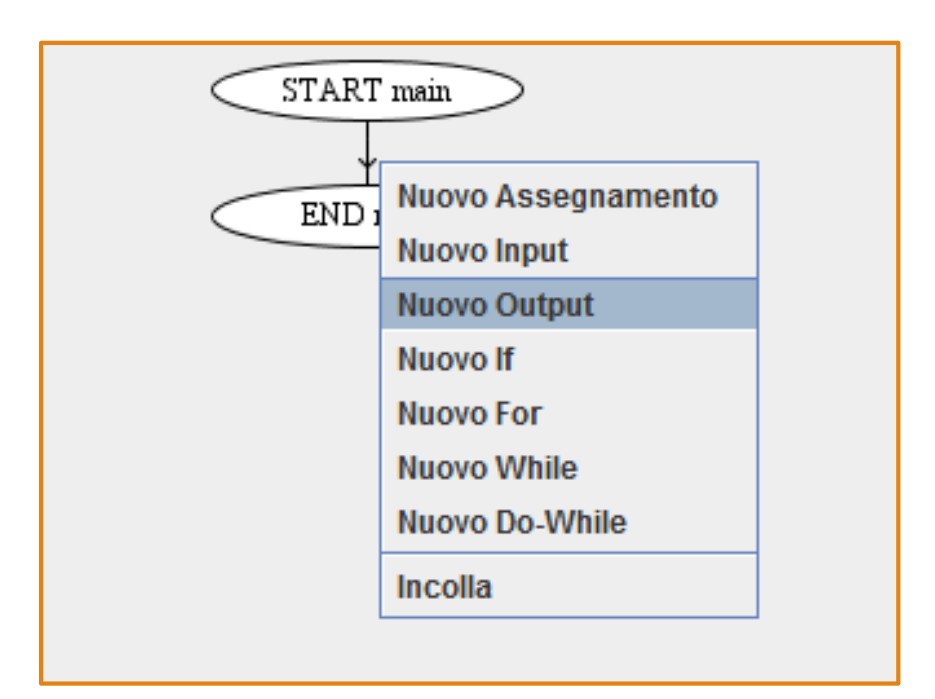

#### Selezioniamo Nuovo Output

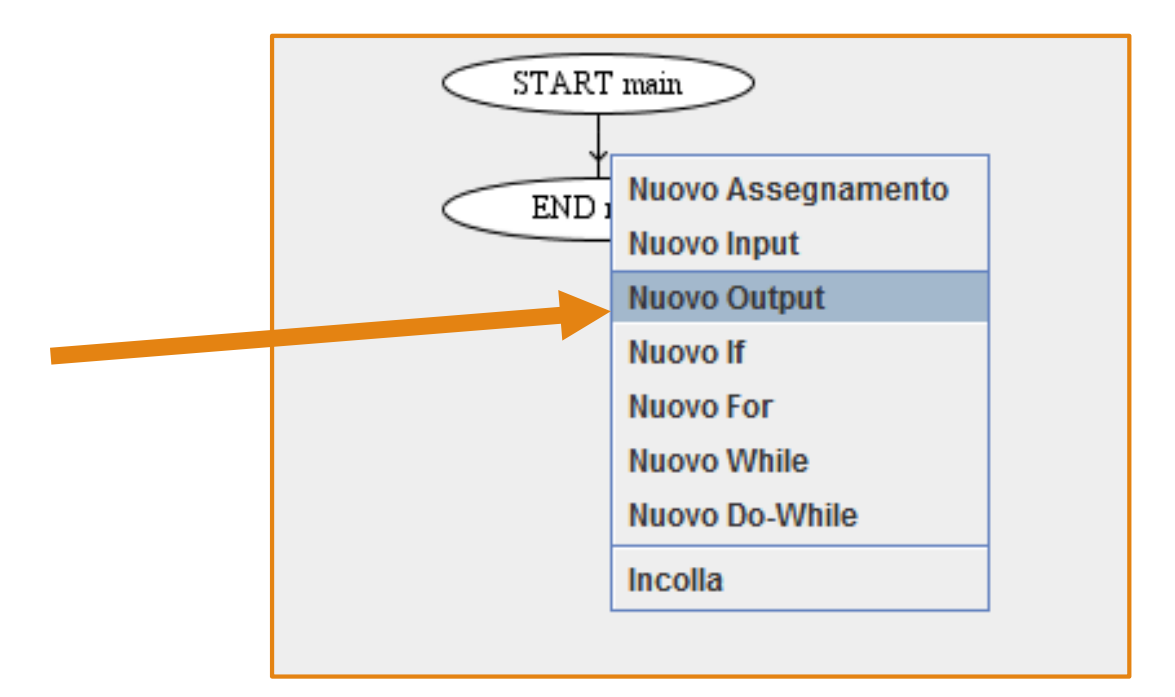

Introduzione ad AlgoBuild

#### Selezioniamo Nuovo Output

• Ci verrà richiesto qual è l'output che vogliamo mostrare

| Inserisci Espre | ssione                        | × |
|-----------------|-------------------------------|---|
| ? Nuovo         | Output OK Annulla             |   |
|                 | Nuovo While<br>Nuovo Do-While |   |
|                 | Incolla                       |   |

- Scriviamo la stringa "Ciao, Mondo!", poi
  - Clicchiamo su OK
  - Oppure premiamo il tasto Invio della tastiera

| Inseris | ci Espressione                               | × |
|---------|----------------------------------------------|---|
| ?       | Nuovo Output<br>"Ciao, Mondo!"<br>OK Annulla |   |
|         | Nuovo While                                  |   |
|         | NUOVO DO-WING                                |   |

• Ecco il nostro diagramma di flusso

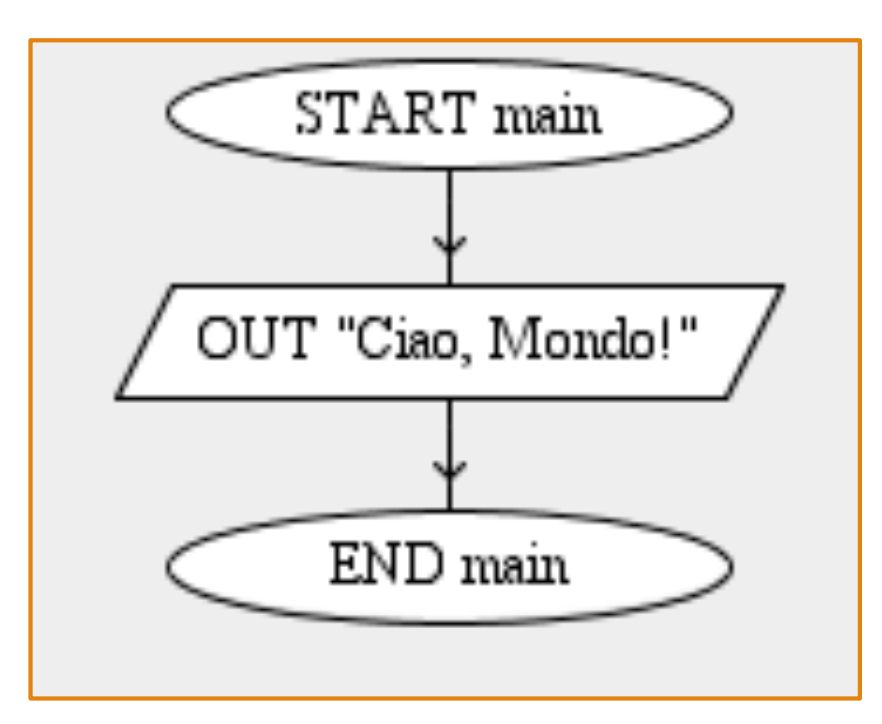

- AlgoBuild ha contestualmente generato anche lo pseudo-codice
  - Ecco cosa ci presenterà l'area preposta

PROG main OUT "Ciao, Mondo!" END PROG //main

- Possiamo anche modificare il nome del diagramma di flusso
  - Cliccando sul blocco START oppure END
  - Scrivendo il nome che vogliamo assegnare al diagramma

| START main<br>OUT "Ciao, Mondo!"                                                      | PROG main<br>OUT "Ciao, Mon<br>END PROG //mair |
|---------------------------------------------------------------------------------------|------------------------------------------------|
| Input       Input       Modifica Programma principale       main       OK     Annulla |                                                |
|                                                                                       |                                                |

Introduzione ad AlgoBuild

- Possiamo modificare anche il nome del diagramma di flusso
  - Cliccando sul blocco START oppure END
  - Scrivendo il nome che vogliamo assegnare al diagramma
    - Ad esempio, lo chiamiamo helloworld

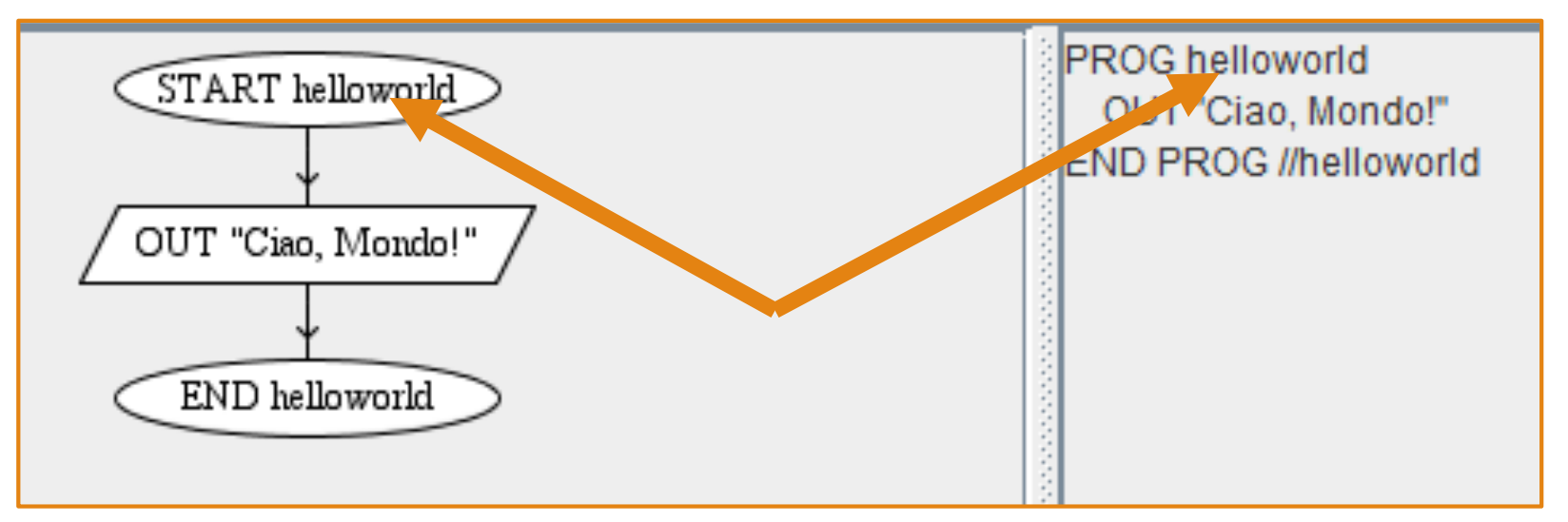

#### • NOTA IMPORTANTE

 Per inserire un nuovo blocco dobbiamo sempre cliccare sulla freccia che collega i due blocchi tra i quali vogliamo inserire un nuovo blocco

- L'esecuzione...
  - Ora che il nostro diagramma è stato generato, possiamo simulare la sua esecuzione tramite AlgoBuild

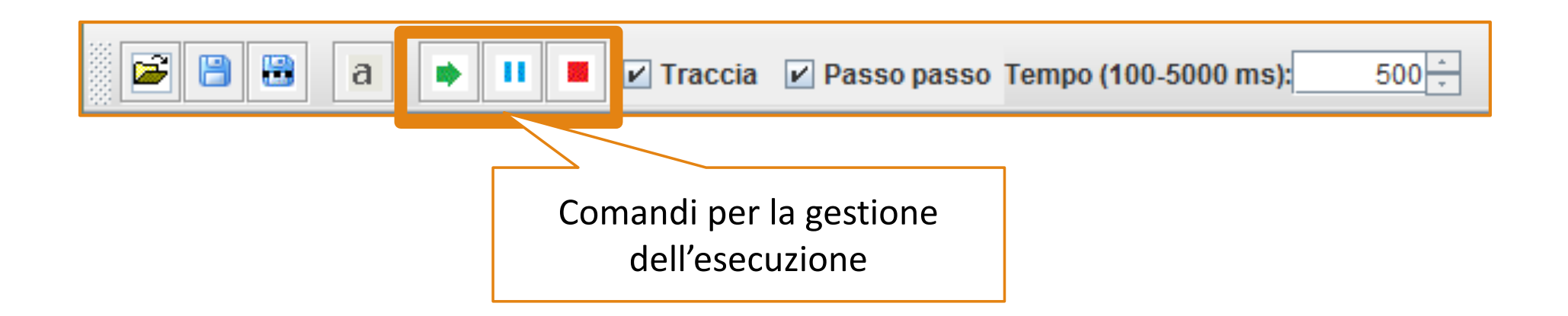

- L'esecuzione...
  - Ora che il nostro diagramma è stato generato, possiamo simulare la sua esecuzione tramite AlgoBuild

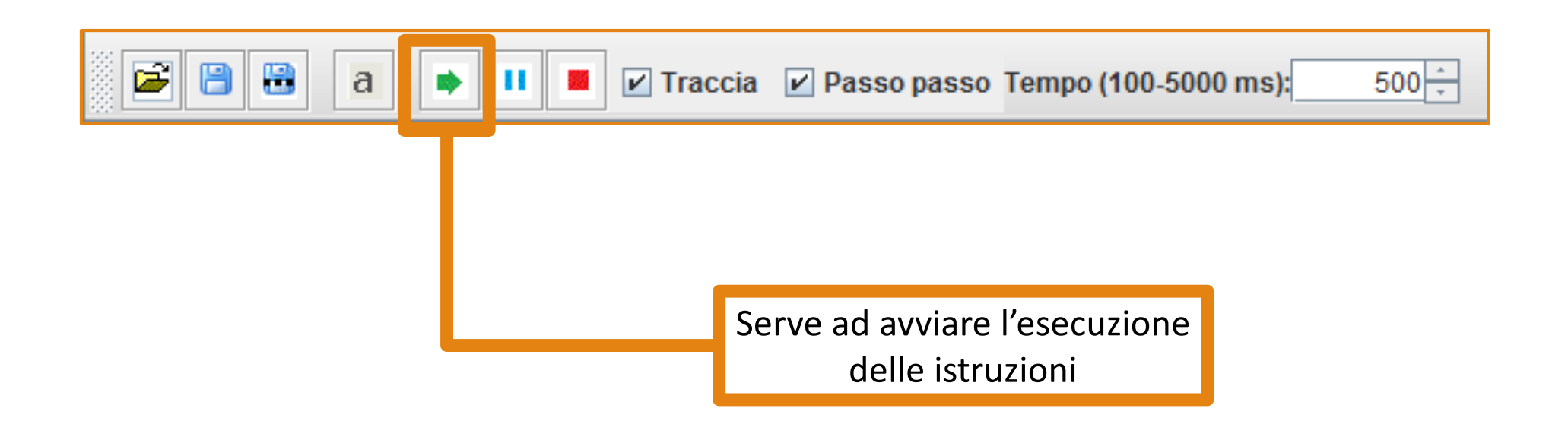

- L'esecuzione...
  - Ora che il nostro diagramma è stato generato, possiamo simulare la sua esecuzione tramite AlgoBuild

![](_page_25_Figure_3.jpeg)

- L'esecuzione...
  - Ora che il nostro diagramma è stato generato, possiamo simulare la sua esecuzione tramite AlgoBuild

![](_page_26_Figure_3.jpeg)

- L'esecuzione...
  - Ora che il nostro diagramma è stato generato, possiamo simulare la sua esecuzione tramite AlgoBuild
- AlgoBuild permette di simulare l'esecuzione anche passo passo
  - In questo caso sarà necessario cliccare ogni volta su eseguire l'istruzione successiva

![](_page_27_Picture_5.jpeg)

![](_page_27_Picture_6.jpeg)

- L'esecuzione...
  - Ora che il nostro diagramma è stato generato, possiamo simulare la sua esecuzione tramite AlgoBuild
- AlgoBuild permette di simulazione l'esecuzione, anche <u>passo passo</u>
- Possiamo anche decidere il tempo (in millisecondi) che intercorre tra ogni istruzione eseguita

![](_page_28_Picture_5.jpeg)

#### DEMO Esecuzione «Hello, World!» (Tempo passo: 5000ms, ovvero 5 secondi)

| File Aiuto                                                   |                                                                |
|--------------------------------------------------------------|----------------------------------------------------------------|
| 🗃 🗃 🗃 a 🔹 💷 🔳 Traccia 🔤 Passo passo Tempo (100-5000 ms): 500 | *                                                              |
| OUT "Ciao, Mondo!"<br>END helloworld                         | PROG helloworld<br>OUT "Ciao, Mondo!"<br>END PROG //helloworld |
| output                                                       | variabili                                                      |
|                                                              |                                                                |

## Modificare un'Istruzione

- Cliccando con il tasto sinistro su una specifica istruzione apparirà il menu contestuale che consente di
  - Modificare l'istruzione selezionata
  - Copiare l'istruzione
  - **Tagliare** l'istruzione (utile per spostarla da una parte ad un'altra, utilizzando i comandi *Taglia* e *Incolla*)

![](_page_30_Figure_5.jpeg)

### AlgoBuild: Operatori Artimetici, Relazionali e Logici

#### • Operatori Aritmetici

| Operatore | Descrizione                  |
|-----------|------------------------------|
| +         | Addizione                    |
| -         | Sottrazione                  |
| *         | Moltiplicazione              |
| /         | Divisione                    |
| %         | Resto della divisione intera |

#### Operatori Logici

| Operatore | Descrizione |
|-----------|-------------|
| &&        | AND         |
| H         | OR          |
| !         | NOT         |

#### • Operatori Relazionali

| Operatore | Descrizione       |
|-----------|-------------------|
| <         | Minore            |
| <=        | Minore o uguale   |
| >         | Maggiore          |
| >=        | Maggiore o uguale |
| ==        | Uguale            |
| !=        | Diverso           |

![](_page_32_Figure_1.jpeg)

P = 2 \* (L1 + L2)

![](_page_33_Figure_1.jpeg)

| 👫 AlgoBuild 0.75 testing                                                                                                    |           | ×                      |
|----------------------------------------------------------------------------------------------------|-----------|------------------------|
| File Aiuto          Image: Second state state stat |           |                        |
| END perimetro_reb                                                                                                    | ROG perim | etro_ret<br>/perimetro |
|                                                                                                    |           |                        |
| output                                                                                                    | ariabili  |                        |

| 👫 AlgoBuild 0.75 testing                                                                                                    |              | ×                       |
|----------------------------------------------------------------------------------------------------|--------------|-------------------------|
| File       Aiuto         Image: Second state       Image: Second state         Image: Second state       Image: Second state         < |              |                         |
| Nuovo Assegnamento   END perim   Nuovo Input   Nuovo Output   Nuovo For   Nuovo Do-While   Incolla                                                                                                    | ROG perim    | etro_ret<br>//perimetro |
|                                                                                                    | •            |                         |
| output                                                                                                    | <br>ariabili |                         |

| Inserisci Espressione                   | ×  |  |
|-----------------------------------------|----|--|
| Nuovo Input       L1       OK     Annul | la |  |
|                                         |    |  |

|          | Coll and the second             |   | Anne Manuel Anne |
|----------|---------------------------------|---|------------------|
| Inseriso | i Espressione                   | × |                  |
| ?        | Nuovo Input<br>L2<br>OK Annulla |   |                  |
|          |                                 |   |                  |

| 👫 AlgoBuild 0.75 test | ng                                                                                                    |       | - [                             | ]                         | ×                 |
|-----------------------|----------------------------------------------------------------------------------------------------|-------|---------------------------------|---------------------------|-------------------|
| File Aiuto            | 🕨 📕 🗹 Traccia 🔽 Passo passo Tempo (100-5000 ms): 5                                                                                   | 500 ÷ |                                 |                           |                   |
|                       | START perimetro_reD<br>IN L1<br>IN L2<br>END perimetro_ret                                                                           |       | PROG<br>IN L1<br>IN L2<br>END P | perimetr<br>?<br>ROG //pe | o_ret<br>erimetro |
| output                | Come si può notare, tale diagramma<br>di flusso presenta due blocchi di<br>input, denotati dalle variabili <b>L1</b> ed<br><b>L2</b> |       | variabil                        | <br><br>I                 |                   |

| ∺ AlgoBuild 0.75 testing                                                                                                    |       |          |                                            | ×                      |
|----------------------------------------------------------------------------------------------------|-------|----------|--------------------------------------------|------------------------|
| File Aiuto                                                                                                    |       |          |                                            |                        |
| 🗃 🗃 🗃 a 🔹 🖬 🔳 🖉 Traccia 🗹 Passo passo Tempo (100-5000 ms):                                                                                                    | 500 + |          |                                            |                        |
| START perimetro_rep<br>/ IN L1<br>/ IN L2<br>/ IN L2<br>/ IN UOVO Assegnamento<br>/ Nuovo Input<br>/ Nuovo Output<br>/ Nuovo For<br>/ Nuovo Do-While<br>/ In Colla |       |          | PROG perim<br>IN L1<br>IN L2<br>END PROG / | etro_ret<br>/perimetro |
| output                                                                                                    |       | <b>•</b> | ariabili                                   |                        |

|             | · S Press of Press and Press (1995)           |   |  |
|-------------|-----------------------------------------------|---|--|
| Inseri<br>? | Sci Espressione Nuovo Assegnamento OK Annulla | × |  |
|             |                                               |   |  |

| Inserisci Espressione                                     | × |
|-----------------------------------------------------------|---|
| Nuovo Assegnamento       P=2*(L1+L2)       OK     Annulla |   |
|                                                           |   |
|                                                           |   |

| ∺ AlgoBuild 0.75 testing                                                                                                    |    |                                                       | ×                                   |
|----------------------------------------------------------------------------------------------------|----|-------------------------------------------------------|-------------------------------------|
| File Aiuto                                                                                                    |    |                                                       |                                     |
| 📔 🗃 📑 🔳 🖝 💶 💌 Traccia 🗹 Passo passo Tempo (100-5000 ms): 500 🗧                                                                                            |    |                                                       |                                     |
| START perimetro_rep<br>/ IN L1<br>/ IN L2<br>/<br>P=2*(L1+L2)<br>/<br>END perimetro_ret                                                                   |    | ROG perim<br>IN L1<br>IN L2<br>ASSIGN P=<br>ND PROG / | etro_ret<br>=2*(L1+L2<br>/perimetro |
| <sup>output</sup> L'ultima operazione è quella di mostrare a video<br>il valore della variabile risultato <b>P</b><br>(dopo l'operazione di assegnamento) | va | riabili                                               |                                     |

![](_page_43_Figure_1.jpeg)

#### **PSEUDO-CODICE**

PROG perimetro\_ret IN L1 IN L2 ASSIGN P=2\*(L1+L2) OUT P END PROG //perimetro\_ret

#### DEMO Esecuzione Perimetro Rettangolo (Tempo passo: 5000ms, ovvero 5 secondi)

![](_page_44_Picture_1.jpeg)

Introduzione ad AlgoBuild

- Selezionando l'opzione «Traccia» verranno fornite (nel Pannello di Output) ulteriori informazioni riguardanti il flusso di esecuzione
  - Oltre ad eventuali errori che possono intercorrere

![](_page_45_Picture_3.jpeg)

![](_page_46_Figure_1.jpeg)

# Altre Opzioni AlgoBuild – 1/3

- AlgoBuild permette di modificare le opzioni di visualizzazione del diagramma di flusso, permettendo di cambiare
  - Tipo di carattere
  - Dimensioni del carattere
  - Dimensioni del carattere nel pannello di output
  - Spessore delle linee relative al contorno dei blocchi ed agli archi orientati che collegano i blocchi (frecce)

![](_page_47_Picture_6.jpeg)

 Cliccando sul tasto a apparirà una finestra di dialogo che ci permetterà di vedere e modificare le suddette caratteristiche di visualizzazione

# Altre Opzioni AlgoBuild – 1/3

- AlgoBuild permette di modificare le opzioni di visualizzazione del diagramma di flusso, permettendo di cambiare
  - Tipo di carattere
  - Dimensioni del carattere
  - Dimensioni del carattere nel pannello di output
  - Spessore delle linee relative al contorno dei blocchi ed agli archi orientati che collegano i blocchi (frecce)

![](_page_48_Picture_6.jpeg)

Finestra di Dialogo Modifica opzioni di visualizzazione

| a Tipo e Dimensi       | oni Font - Spessore Linea | × |
|------------------------|---------------------------|---|
| Nome Font              | Dialog                    | - |
| Dimensioni Font Codice | a12 ÷                     |   |
| Dimensioni Font Outpu  | t 12 ÷                    |   |
| Spessore Linea         |                           |   |
|                        |                           |   |

# Altre Opzioni AlgoBuild – 2/3

- È anche possibile *salvare* un diagramma di flusso, per poi *aprirlo* successivamente (ad esempio, per fare modifiche, per simulare altre esecuzioni, etc)
  - Le opzioni di salvataggio ed apertura sono presenti nella barra strumenti

![](_page_49_Picture_3.jpeg)

- Le opzioni di salvataggio/apertura sono presenti anche nel menu «File»
  - In particolare, sono presenti anche opzioni per
    - Stampare il diagramma di flusso
    - Copiare il diagramma di flusso negli appunti
      - Il diagramma verrà copiato come immagine
    - Salvare il diagramma come immagine (JPG, PNG, GIF)

![](_page_49_Figure_10.jpeg)

## Altre Opzioni AlgoBuild – 3/3

![](_page_50_Figure_1.jpeg)

- Il menu «Aiuto» permette di accedere rapidamente a
  - Manuale AlgoBuild (online)
  - Sintassi e funzioni (online)
  - Pagina Facebook ufficiale e canale Youtube (con suggerimenti e video)
  - Informazioni sulla versione di AlgoBuild

## Novità della nuova versione (1/5)

- Tipi di dati: ogni espressione e ogni variabile ha associato un tipo. I tipi sono int (numeri interi), double (numeri decimali a doppia precisione), string (sequenze di caratteri), boolean (logico true/false).
- Il modo di scrivere una espressione determina anche il suo tipo.
  - int: sono numeri scritti come sequenza di cifre senza il punto oppure espressioni algebriche contenenti SOLO int e variabili di tipo int.
  - double: sono numeri scritti come sequenza di cifre con il punto oppure espressioni algebriche contenenti ALMENO un double o una variabile di tipo double.
  - string: sono sequenze di caratteri racchiuse tra doppi apici. Esempi: "ciao", "tanti quanti", "torno\nsubito" (il simbolo \n inserisce un "a capo"). nome = "Mondo" messaggio = "Ciao " + nome + "!"
  - boolean: possono avere solo due valori true e false. condizione = true test = x>y

## Novità della nuova versione (2/5)

- Operazioni sulle stringhe
  - "ciao" + "mondo" (concatenazione)
  - "ciao" == "mondo" (uguaglianza)
  - "ciao" != "mondo" (diverso da)
  - "ciao" > "mondo" (maggiore)
  - "ciao" > "mondo" (maggiore o uguale)
  - "ciao" < "mondo" (minore)</li>
  - "ciao" <= "mondo" (minore o uguale)</li>

## Novità della nuova versione (3/5)

- Nuove funzioni di manipolazione stringhe / conversione tra tipi diversi
  - strlen(s) lunghezza della stringa s ritorna il numero (intero) di caratteri di s esempio: lung = strlen("ciao") restituisce 4
  - strchar(s,p) carattere dalla stringa s ritorna una stringa formata dal carattere di s alla posizione p la prima posizione è 0 esempio: ch = strchar("ciao",2) restituisce "a"
  - substr(s,i,j) sottostringa di s ritorna una sottostringa dalla posizione i alla j-1 la prima posizione è 0 esempio: nome = strchar("ciao Mondo!",5,10) restituisce "Mondo"
  - strpos(s,t) posizione della sottostringa ritorna il numero (intero) con la posizione di t in s la prima posizione è 0 esempio: pos = strpos("ciao Mondo!","Mondo") restituisce 5
  - strupr(s) converte in maiuscolo ritorna la stringa convertita in maiuscolo esempio: maiu = strupr("Ciao") restituisce "CIAO"
  - strlwr(s) converte in maiuscolo ritorna la stringa convertita in maiuscolo esempio: maiu = strlwr("Ciao") restituisce "ciao"
  - trim(s) elimina spazi iniziali e finali ritorna la stringa senza spazi a inizi / fine esempio: saluto = trim(" Ciao ") restituisce "Ciao"

## Novità della nuova versione (4/5)

- ctoi(s) codice intero del carattere ritorna il numero (intero) codice ASCII del primo carattere di s esempio: cod = ctoi("Ciao") restituisce 67
- itoc(i) carattere dal codice intero ritorna il carattere corrispondente al codice ASCII (intero) passato esempio: char = itoc(65) restituisce "A"
- stoi(s) converte stringa in intero ritorna il numero (intero) convertito dalla stringa data esempio: val = stoi("12") restituisce il numero intero 12
- itos(i) rappresentazione in stringa del numero ritorna la stringa corrispondente al numero (intero) passato esempio: s = itos(65) restituisce "65"
- iformats(i,n) formattazione del numero in stringa ritorna la stringa lunga l corrispondente al numero (intero) passato con eventuali spazi iniziali esempio: s = itos(65,5) restituisce "65"
- sbasetoi(s,b) converte stringa in intero espresso in una base numerica (da 2 a 36) ritorna il numero (intero) convertito dalla stringa nella base data esempio: val = stoi("12", 16) restituisce il numero intero 18
- ibasetos(i,b) rappresentazione in stringa del numero in una base numerica (da 2 a 36) ritorna la stringa corrispondente al numero (intero) passato nella base specificata esempio: s = itos(10,16) restituisce "A"
- stod(s) converte stringa in double ritorna il numero (double) convertito dalla stringa data esempio: val = stod("12.45") restituisce il numero double 12.45
- dtos(d) rappresentazione in stringa del numero ritorna la stringa corrispondente al numero (double) passato esempio: s = dtos(65.33) restituisce "65.33"

## Novità della nuova versione (5/5)

- dformats(d,n,m) formattazione del numero double in stringa ritorna la stringa lunga n con m decimali corrispondente al numero (double) passato con eventuali spazi iniziali esempio: s = itos(65.1234,8,2) restituisce " 65.12"
- dtoi(d) conversione da double a intero ritorna il numero intero eliminando i decimali dal numero (double) passato esempio: i = dtoi(65.33) restituisce il numero intero 65
- type(v) informazioni sul tipo di dato ritorna una stringa con il nome del dato corrispondente esempi type("ciao") restituisce "(string)" type(123.456) restituisce "(double)" type(123) restituisce "(int)"
- Nuova sintassi di input:
  - x (legge un double)
  - double x (legge un double)
  - int x (legge un intero)
  - string x (legge una stringa)
  - v[i] (legge un elemento di un array double)
  - double v[i] (legge un elemento di un array double)
  - int v[i] (legge un elemento di un array intero)
  - string v[i] (legge un elemento di un array stringa)

## Riepilogo

- Primo approccio ad AlgoBuild
- Utilizzo dei blocchi di
  - Input
  - Output
  - Esecuzione/Assegnamento
- Simulazione di esecuzione, mediante AlgoBuild

![](_page_56_Picture_7.jpeg)